## 北京市社会保险信息系统企业管理子系统 V4.8.0 升级功能操作介绍

一、新参保人员电子照片采集

1. 输入五险合一企业版软件用户名: Admin, 密码: 1。点击进入【数据采集】模块。点击【基本信息管理】/【个人信息录入】。

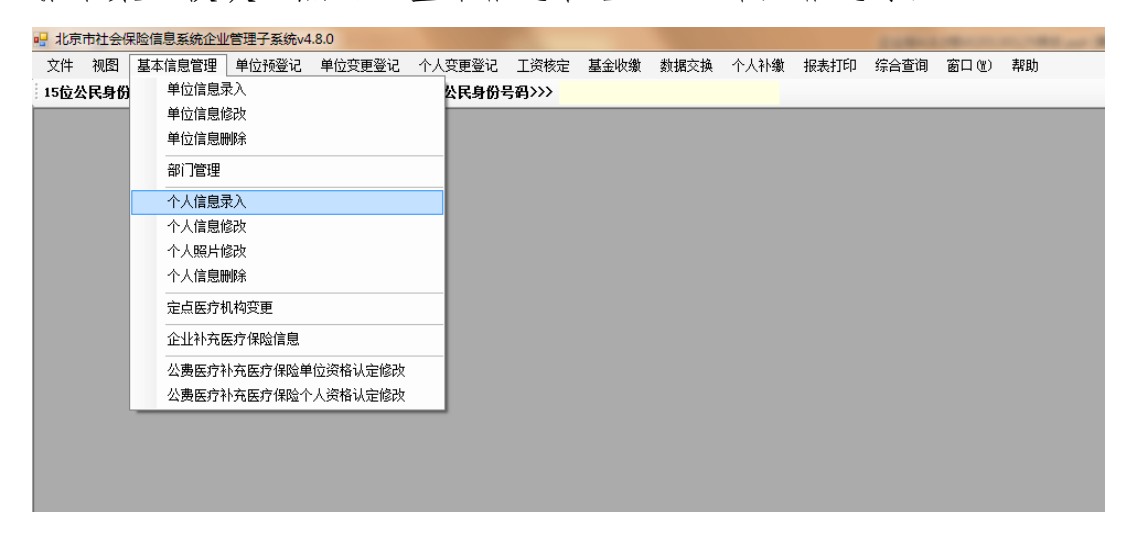

## 2. 进入【个人信息录入】界面,点击【选择照片】

| 五险共有信息 四险专有信息 | 医疗专有信息   公费医疗    | 补充医疗保险个人 | 信息     |          |       |             |                      |                                         |
|---------------|------------------|----------|--------|----------|-------|-------------|----------------------|-----------------------------------------|
| 公费医疗补充医疗保险    | <b>給补助标识</b> 不享受 | 1        | *      |          |       | 该电子照        | 胡子制作社会保障             | 卡,应符合格式要。                               |
| 姓名            |                  |          | 证件类型   | 居民身份证号   |       | ★ 第二        | 的颜色反差要大的电像麦,高度: 441億 | 50、彩色、白质、加<br>1子照片,jpg格式,<br>麦;文件不小于9KB |
| 国籍            | 中国               | *        | 证件号码   |          |       | ,不大于        | 20KB •               |                                         |
| 公民身份号码        |                  | 外        | 国人证件类型 |          |       | -           |                      |                                         |
| 外国人证件号码       |                  | 外国       | 人居留证号码 |          |       |             |                      |                                         |
| 性别            |                  | *        | 出生日期   |          |       | -           |                      |                                         |
| 民族            | 汉族               |          | 繳费人员类别 |          |       | -           |                      |                                         |
| 申报月均工资收入      |                  |          | 户口性质   | 其他       |       |             | )<br>(j#32           | 882 H                                   |
| 文化程度          | 高中               | -        | 个人身份   | 工人       |       | ▼ 180/JULTF | ·口州                  |                                         |
| 参加险种:         | ☑ 基本养老保险         | ☑ 失业保险   | [      | ☑ 工伤保险   | ☑ 生   | 育保险         | ☑ 基本医疗               | 保险                                      |
| 户口所在区县街乡      |                  |          |        | 参保人联系电话  |       |             |                      |                                         |
| 户口所在地地址       |                  |          |        |          | 户口所在: | 地邮政编码       |                      |                                         |
| 居住地(联系)地址     |                  |          |        |          | 居住:   | 地邮政编码       |                      |                                         |
| 参保人手机         |                  | 联系人姓名    |        |          | 1     | 联系人电话       |                      |                                         |
| 委托代发基金银行名称    |                  | •        |        | 委托代发基金银行 | 5帐号   |             |                      |                                         |
| 农转非类别         | ×                | 代扣个人缴    | 费银行    | -        | 代     | 扣卡号或账号 [    |                      |                                         |
| 社会保险补助开始时间    |                  | 社会保险补助截  | 止时间    |          |       |             |                      |                                         |
| 定点医疗机构1       |                  |          |        |          |       |             |                      | <b>_</b>                                |
| 定点医疗机构2       |                  |          |        |          |       |             |                      |                                         |
| 定点医疗机构3       |                  |          |        |          |       |             |                      | <b>_</b>                                |
| 定点医疗机构4       |                  |          |        |          |       |             |                      | <b>`</b>                                |
| 定点医疗机构5       |                  |          |        |          |       |             |                      |                                         |

该电子照片用于制作社会保障卡,应符合格式要求:

(1)本人近期一寸、正面、免冠、彩色、白底、服装与背景的颜色反差要大的电子照片;

(2) jpg 格式, 宽度 358 像素, 高度 441 像素;

(3) 文件不小于 9kb, 不大于 20kb。 注: 可使用图片处理软件对电子照片进行处理, 使之符合要求。 例如, 可使用 ACDSee 软件处理照片:

①将待修改照片使用 ACDSee 软件打开。

②点击菜单栏【修改】,选择其中的【调整大小】。

③在页面去掉【保持纵横比】对勾 ,右侧选择【像素】,并将 宽 度调整为 358、高度 441,点击【完成】。

④点击菜单中的【文件】,并选择【另存为】,弹出【图像另存为】 界面后,点击【选项】按钮。

③将图像质量的值调整为合适的数值(一般为40或更低),将照片大小控制在不小于9KB,不大于20KB,然后点击【0K】按钮。

⑥系统返回【图像另存为】,在【保存在】处选择保存位置,
输入【文件名】并点击【保存】按钮,系统生成修改后的合格照片。
3.添加电子照片点击【选择照片】后,系统会弹出【打开】窗口,

选择要添加的

| 💀 打开                                                                                                    | -       | -              |          | - E114 | 1.18.34 | 1930 |            |                    |   | 23   |
|----------------------------------------------------------------------------------------------------|---------|----------------|----------|--------|---------|------|------------|--------------------|---|------|
|                                                                                                    | 算机 ▶ 可利 | 多动磁盘 (H:) 🕨 企业 | 1版 🕨     |        |         |      | <b>-</b> ↓ | 搜索企业版              | 2 | Q    |
| 组织 ▼ 新建文件                                                                                                    | 挟       |                |          |        |         |      |            | 1                  | - |      |
| <ul> <li>☆ 收藏夹</li> <li>▶ 下载</li> <li>※ 最近访问的位置</li> <li>※ 桌面</li> <li>※ 桌面</li> <li>※ 库</li> <li>※ 兩</li> <li>※ 一個</li> <li>※ 文档</li> <li>※ ご書下載</li> <li>◆ 音乐</li> </ul> | E       | ¥4.8.0升级补丁     | 合格照片.JPG |        |         |      |            |                    |   |      |
| ₩ 计算机                                                                                                    |         |                |          |        |         |      |            |                    |   |      |
| 👊 网络                                                                                                    | *       |                |          |        |         |      |            |                    |   |      |
|                                                                                                    | 文件名(N): | 合格照片JPG        |          |        |         |      | •          | 图像文件*.jpg<br>打开(O) |   | ▼ 取消 |

照片并点击【打开】按钮。

4. 照片添加成功

| 若照片                  | 符合要求,               | 系统会在个             | 人信息              | 录入界面                                                    | 显示添加的                                                   | 照片:                                  |
|----------------------|---------------------|-------------------|------------------|---------------------------------------------------------|---------------------------------------------------------|--------------------------------------|
|                      | ↓<br>证件类型<br>证件类型   | 居民身份证号            | •                | 该电子照片用于<br>求:本人近期—<br>装与背景的颜色<br>宽度:358像素,<br>,不大于2018。 | 制作社会保障卡,应行<br>寸、正面、免冠、彩行<br>反差要大的电子照片,<br>高度: 441像素; 文付 | 守合格式要<br>色、白底、服<br>jpg格式,<br>牛不小于9KB |
|                      | 外国人证件类型<br>外国人居留证号码 |                   | •                |                                                         |                                                         |                                      |
| <b>▼</b>             | 出生日期<br>缴费人员类别      |                   | •                |                                                         | Å                                                       |                                      |
|                      | 户口性质                | 其他                | •                | 关加工作口期                                                  | 选择照片                                                    |                                      |
| ▲<br>业               | 个人身份<br>:保险 [       | ⊥∧<br>☑ 工伤保险<br>〗 | ✓ 生育保約           |                                                         | ☑ 基本医疗保险                                                |                                      |
|                      |                     | 梦保入联系电话           | 户口所在地邮政<br>居住地邮政 | 编码<br>编码                                                |                                                         |                                      |
| 联系                   | 人姓名                 | 委托代发基金银行          | 联系人<br>i帐号       | .电话                                                     |                                                         |                                      |
| 代扣·            社会保险社 | 个人缴费银行<br>补助截止时间    |                   | 代扣卡号             | 当或账号                                                    |                                                         |                                      |

5.照片添加失败 如果添加的照片不符合相关要求,则系统

会弹出提示:

| 同志  | 子照片应为白底15     |           | 宽度:358像素, | 高度:441像 |
|-----|---------------|-----------|-----------|---------|
| ₩ 系 | ; XIHV~J\JAKR | ,小人丁20KB。 |           |         |
|     |               |           |           |         |
|     |               |           |           | (       |

点击【确定】会返回个人信息录入界面,并可重新选择照片。 6.【个人基本信息查询】界面查看已录入个人基本信息及照片信息

点击【综合查询】模块,选择【个人基本信息查询】,在下拉菜 单中确定【单位名称】。直接点击【查询】,查询该单位所有人员基本 信息;或者输入【公民身份证号码】,点击查询,查询特定人员基本 信息。人员基本信息,包括电子照片均会显示于页面中。

| 单位名称                        | 化京市某某某某公司                             |                          |                                        |                   |                    | - |
|-----------------------------|---------------------------------------|--------------------------|----------------------------------------|-------------------|--------------------|---|
| 部门名称<br>公民身份号码<br>提在 10 始时词 |                                       | <b>•</b>                 |                                        | 姓名<br>缴费人员类别      |                    | • |
| (F)가 왜 바이미<br>제후            |                                       |                          |                                        |                   |                    |   |
| 姓名 身份证                      | 五隘共有信息 四险专有信息                         | 公费医疗补充医疗1                | 料检个人信息                                 | 医疗专有信息   修改历史   . | 上资记录               |   |
| 张三 110                      | ● ● ● ● ● ● ● ● ● ● ● ● ● ● ● ● ● ● ● | <sup>呆险</sup> 未参保<br>未参保 | <ul><li>□ 失业保I</li><li>□ 基本医</li></ul> | 验 未参保<br>疗保险 未参保  | 🗌 工伤保险 未参保         |   |
|                             | 社会保险登记证编码                             | 110106                   |                                        | 1                 |                    |   |
|                             | 单位名称                                  | 北京市某某某某公司                | 5                                      | 1                 | Contraction of the |   |
|                             | 所属部门                                  | 北京市某某某某公司                | 5                                      | 1                 |                    |   |
|                             | 公民身份号码                                | 110                      |                                        | 1                 |                    |   |
|                             | 证件类型                                  | 居民身份证号                   |                                        |                   |                    |   |
|                             | 证件号码                                  | 110                      |                                        |                   | 1                  |   |
|                             | 外国人证件类型                               |                          |                                        | 国籍                | 中国                 |   |
|                             | 外国人居留证号码                              |                          |                                        | 外国人证件号码           | -                  |   |
|                             | 姓名                                    | sŧ三                      | 性别 女                                   | 民族                | 汉族                 |   |
|                             | 出生日期                                  | 19                       |                                        | 缴费人员类别            | 本市城镇职工             |   |
| 1                           | - 八页                                  |                          |                                        |                   |                    |   |

7. 个人照片修改

(1)点击【基本信息管理】/【个人信息修改】

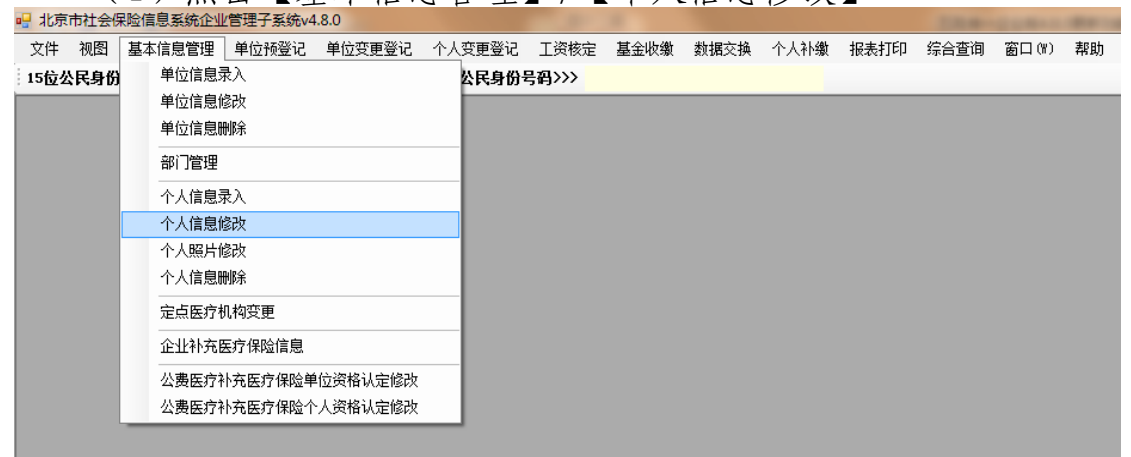

(2)在下拉菜单中确定【单位名称】,输入需要修改照片人员的 【公民身份证号码】或【姓名】,点击【查询】。电子照片添加方法及格 式要求同【个人信息录入】界面添加照片操作。

| 1.122 14111                                                                                                    | 北京市某某某某公司 |                                 | - |
|----------------------------------------------------------------------------------------------------|-----------|---------------------------------|---|
| 公民身份号码                                                                                                    | 110       | 姓名                              |   |
| 个人信息                                                                                                    |           |                                 |   |
| 公民身份号码                                                                                                    | 110       |                                 |   |
| 姓名                                                                                                    | 张三        |                                 |   |
| 性别                                                                                                    | 女         |                                 | - |
| OPE - TT                                                                                                    | 合格式要      | A PERSONAL PROPERTY AND INCOME. |   |
| 味味下,应过期<br>求。免罚了是一个,还有<br>下,也过期<br>不会问题<br>一个,也可能<br>一个,也可能<br>一个,<br>一个,<br>一个,<br>一个,<br>一个,<br>一个,<br>一个,<br>一个,<br>一个,<br>一个, | 一寸、正、     | Y.                              |   |

(3)需要添加或更换照片,点击【选择照片】,更换已有照片后会显示新添加的照片。如新照片不符合要求,则弹出照片要求提示框,且不会替换原有照片;如新照片添加成功,点击【保存】,系统会弹出【保存成功】提示窗口,点击【确定】按钮即可完成照片的修改。

| 2 修改个人相片 ロロ 23<br>音問条件                                               | ■ 修改个人相片 □ □ 22<br>查询条件           |
|----------------------------------------------------------------------|-----------------------------------|
| ● ● ● ● ● ● ● ● ● ● ● ● ● ● ● ● ● ● ●                                | 单位名称 北京市某某某法公司                    |
| 公民身份号码 姓名 张三                                                         | 公民身份号码 姓名 张三                      |
| 个人信息                                                                 | 个人信息                              |
| 提示                                                                   | 公民身份号码 11 提示 🛛 🛛 🕅                |
|                                                                      | 姓名 引                              |
|                                                                      | 性别 支 保存成功!                        |
| ● 电子照片应为日周1 引照片, jpg倍式; 宽度: 338 @ 案, 高度: 441 @ 素; 文件不小于9KB, 不大于20KB。 |                                   |
|                                                                      | 1991                              |
|                                                                      | 该电子照片用于<br>保障卡,应符合相               |
| 确定                                                                   | 求:本人近期一;<br>面、免冠、彩色               |
|                                                                      | 服装与背景的颜色皮在安<br>大的电子照片,jpg格        |
| 式, 宽度: 358像素, 高<br>度: 441像素; 文件不小                                    | 式, 宽度: 358像素, 高<br>度: 441像素; 文件不小 |
| 于9KB,不大于20KB。                                                        | 于9KB,不大于20KB。                     |
| 34.42.82.14                                                          | 计探照性                              |
| 及好规则                                                                 | <u></u>                           |
|                                                                      |                                   |
| 清屏[A] 查询[Q] 保存[S] 退出[X]                                              | 清屏[A] 查询[Q] 保存[S] 退出[X]           |
|                                                                      |                                   |

三、获取对账单方式及电子邮件地址采集

在【个人信息录入】【个人信息修改】与【个人信息查询】界面下的四险专有信息页签增加【获取对账单方式】与【电子邮件地址】。

| 帕名称 北京市某某某某公i | 司         |                |    | 所属部门                | • |
|---------------|-----------|----------------|----|---------------------|---|
| 验共有信息  四险专有信息 | 医疗专有信息    | 公费医疗补充医疗保险个人信息 |    |                     |   |
|               | 缴费基数档次    |                | v  |                     |   |
| 获             | 取对账单方式    | 邮寄             | -  |                     |   |
| 选择邮寄社会保       | 险对账单地址    | 所在单位地址         | -  |                     |   |
| 选择邮寄          | 地址邮政编码    | 100195         |    |                     |   |
|               | 电子邮件地址    |                |    |                     |   |
|               | 兼职        |                | *  | (兼职人员只能到经办柜台办理人员登记) |   |
|               | 特殊标识      | 无              | •  |                     |   |
|               | 残疾证编号     |                |    |                     |   |
| 北京市工          | 作居住证编码    |                | 0  |                     |   |
|               | 士会はおいしつせの |                | 10 |                     |   |

获取对账单方式下拉菜单包括【邮寄】【网上查询】等选项。获取对 账单方式选择【邮寄】时, 【选择邮寄社会保险对账单地址】信息项为必 填, 可选项有【所在单位地址】、【居住地(联系)地址】或【户口所在 地地址】, 【选择邮寄地址邮政编码】会根据所选地 址自动带出对应 录入邮编。 四、单位信息报盘

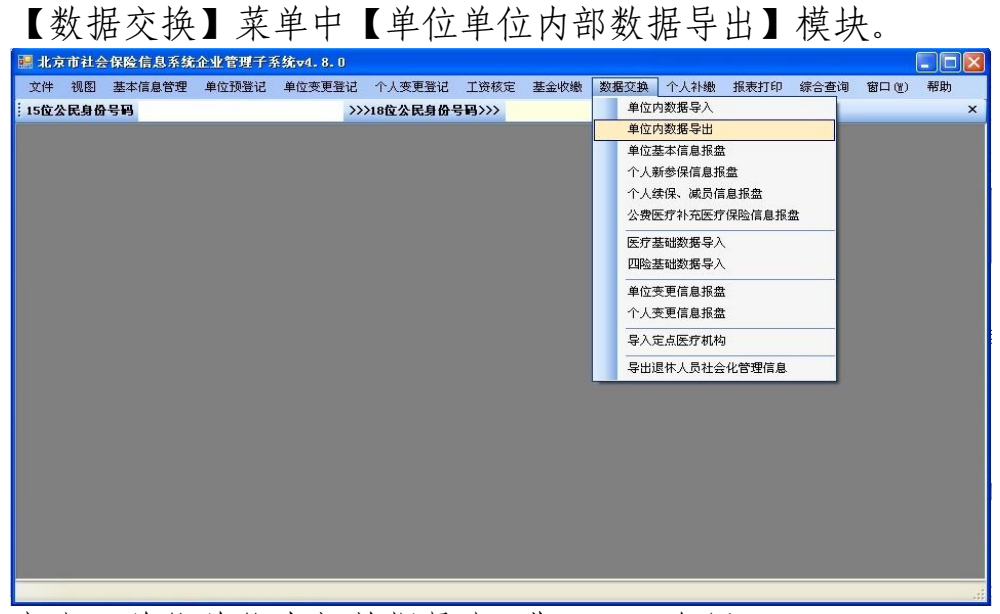

点击【单位单位内部数据导出】进入下一个界面。

然后在【浏览】菜单,此时弹出窗口,在"文件名"处输入本单位 的名字,然后点击【保存】。

| <ul> <li></li></ul>                                        | 导出<br>北京师范大学委员会<br>至 | <mark>另存为</mark><br>保存在 ①:                                                                                                    | € 单位名称                |                                                               |                                                                                                    | <u>?</u> [                                                                                              | X                                                                                                    |
|------------------------------------------------------------|----------------------|----------------------------------------------------------------------------------------------------|-----------------------|---------------------------------------------------------------|----------------------------------------------------------------------------------------------------|----------------------------------------------------------------------------------------------------|----------------------------------------------------------------------------------------------------|
| 及部门<br>位名称 中国教育工会<br>份号码<br>前 从<br>信息 个人基本信息  <br>译社会保险登记证 | 北京师范大学委员会            | <mark>另存为</mark><br>保存在 (1):                                                                                                    |                       |                                                               | O Ø                                                                                                    | ?                                                                                                    |                                                                                                    |
| fi间 从<br>信息 个人基本信息<br>発 社会保险登记证                            | 至<br>(#13            | 保存在 (1):                                                                                                    | 🧀 单位名称                |                                                               | 🕑 🧿 💋                                                                                                    | 10° III •                                                                                               |                                                                                                    |
|                                                            | 200TD                |                                                                                                    |                       |                                                               |                                                                                                    |                                                                                                    |                                                                                                    |
| 0 个单位                                                      | (en la )             | 表示的文档<br>変更<br>現在<br>の文档<br>の<br>の<br>の<br>の<br>の<br>の<br>の<br>の<br>の<br>の<br>文档<br>の<br>の<br>文档<br>の<br>の<br>文档<br>の<br>の<br>文档<br>の<br>の<br>文档<br>の<br>の<br>文档<br>の<br>の<br>の<br>の<br>の<br>の<br>の<br>の<br>の<br>の<br>の<br>の<br>の |                       |                                                               |                                                                                                    |                                                                                                    |                                                                                                    |
|                                                            |                      | 网上邻居                                                                                                    | 文件名 (M):<br>保存类型 (T): | 单位的名字 <br>xm1压缩文件 (*. sz                                      | )                                                                                                    | <ul> <li>✔ (保存 (S))</li> <li>✔ 取消</li> </ul>                                                            |                                                                                                    |
|                                                            | 0 个单位                | 0 个单位                                                                                                    |                       | <ul> <li>● 个单位</li> <li>● 文単名 (9):</li> <li>(月子常時)</li> </ul> | □<br>↑単位<br>□<br>↑単位<br>□<br>↑単位<br>□<br>↑単位<br>□<br>↓<br>↓<br>↓<br>↓<br>↓<br>↓<br>↓<br>↓<br>↓<br>↓<br>↓<br>↓<br>↓ | □ 个单位<br>□ 个单位<br>□ ① 个单位<br>□ ① 个单位<br>□ ① 个单位<br>□ ① ① 个单位<br>□ ① ① ① ① ① ① ① ① ① ① ① ① ① ① ① ① ① ① ① | □<br>↑単位<br>○<br>↑単位<br>○<br>↑単位<br>○<br>↑単位<br>○<br>↑単位<br>○<br>↑単位<br>○<br>↑単位<br>○<br>↑単位<br>○<br>↑単位<br>○<br>↑単位<br>○<br>↑単位<br>○<br>↑単位<br>○<br>○<br>○<br>○<br>○<br>○<br>○<br>○<br>○<br>○ |

接下来,需要输入查询条件(单位名称、部门名称、公民身 份号码、姓名和操作时间段)中的一个或几个查询条件后,点击 【查询】按钮,系统会在中间列表中列出现有符合条件的单位基 本信息和个人基本信息,点击【个人基本信息】页后,在全选前 的方块中打上对勾,或自行选择要导出的人员后,点击【导出】 按钮,系统提示:

| 赤           | × |                  |
|-------------|---|------------------|
| 单位内导出数据成功 ! |   |                  |
| 确定          | , | 并将这些单位和个人信息导出到之间 |

指定的文件中。

五、《北京市社会保险个人信息登记表》 点击【报表打印】模块,选择【北京市社会保险个人信息登记表】,

可打印参保人员的个人信息登记表。

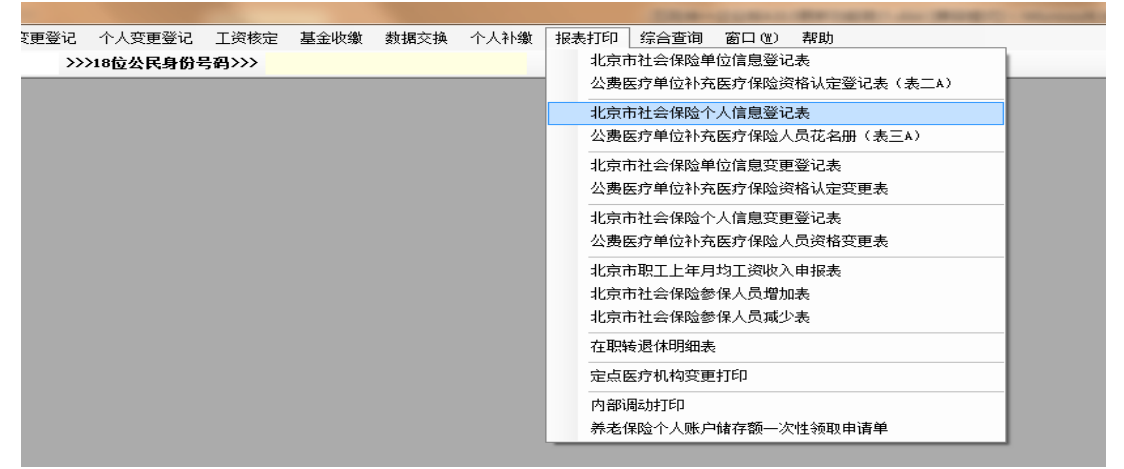

点击【北京市社会保险个人信息登记表】,输入查询条件,如【单 位名称】、【公民身份证号码】等,点击【查询】,可以列表形式查看 参保人员个人基本信息。勾选要打印的人员记录,点击【打印】,提 示是否打印副表,点击【是】。

|     | 自位名称 | 北京市某某某某公司 |    |         |        |      |       | -    |
|-----|------|-----------|----|---------|--------|------|-------|------|
| Ê   | 间名称  |           |    |         |        |      |       | -    |
| 公民學 | 骨份号码 |           |    |         | 参保人姓名  |      |       |      |
| Ŧ   | 开始时间 |           |    |         | ▼ 结束时间 |      |       | -    |
| 个人列 | 表    |           |    |         |        |      |       |      |
| 选择  | 姓名   | 公民身份证号码   | 性别 | 社会保障提   |        |      | 员类别   | 医疗参付 |
|     | 李四   | 11010     | 男  | 1101081 |        |      | 得 职 上 | 在职职  |
|     |      |           |    |         |        |      |       |      |
| ۲ [ |      |           |    |         | 图      | 否(N) |       |      |

《北京市社会保险个人信息登记表》新模板分为【主表】和【副表】。

| 填供单                                                                                                    | 位《公亲》。 北京市 3                                                                                                    | <u>ال</u> :<br>•                                                                                                    | 京市社会保障                                                                                                    | 金个人信息登记表                                                                                                    | ĉ                                                                                                    | 主表                                                                                                    |
|----------------------------------------------------------------------------------------------------|----------------------------------------------------------------------------------------------------|----------------------------------------------------------------------------------------------------|----------------------------------------------------------------------------------------------------|----------------------------------------------------------------------------------------------------|----------------------------------------------------------------------------------------------------|----------------------------------------------------------------------------------------------------|
| 社会保                                                                                                    | 验登记证间码: 1                                                                                                    |                                                                                                    |                                                                                                    |                                                                                                    |                                                                                                    |                                                                                                    |
|                                                                                                    | *参加险种                                                                                                    |                                                                                                    |                                                                                                    |                                                                                                    |                                                                                                    |                                                                                                    |
|                                                                                                    | *** &                                                                                                    | 発生                                                                                                    | *公民身份号码                                                                                                    | 1                                                                                                    |                                                                                                    |                                                                                                    |
|                                                                                                    | *18 Al                                                                                                    | ±                                                                                                    | *出生日期                                                                                                    | 19                                                                                                    |                                                                                                    |                                                                                                    |
|                                                                                                    | •民 放                                                                                                    | 汉族                                                                                                    | •雷东/地区                                                                                                    | 中国                                                                                                    |                                                                                                    |                                                                                                    |
|                                                                                                    | *个人界份                                                                                                    | 干部                                                                                                    | *参加工作目期                                                                                                    | 2013-02-05                                                                                                    | 1                                                                                                    |                                                                                                    |
|                                                                                                    | 户口所在区表谢多                                                                                                    | 100 / do 107 44 447 (81                                                                                                    |                                                                                                    |                                                                                                    | *戶口往我                                                                                                    | 被碼(雄衣山戸口)                                                                                                    |
| -                                                                                                    | ***ロ府住宅地址                                                                                                    | 海道区南南省                                                                                                    |                                                                                                    |                                                                                                    | *产口所任和助取编辑                                                                                                    | 10                                                                                                    |
| *:6.0                                                                                                    | 10 0.00 ( 0.07 / 0.02<br>( 0.00 / 0.07 / 0.02 / 0.02 / 0.                                                                                                    | 海道区其其街                                                                                                    | <ul> <li></li></ul>                                                                                                    |                                                                                                    | 10.000 (10.000 00.0000)                                                                                                    | 10                                                                                                    |
|                                                                                                    | *获取对领单方式                                                                                                    | 此委                                                                                                    | 电子邮件地址                                                                                                    | *                                                                                                    | *文化程度                                                                                                    | 豪中                                                                                                    |
| 1                                                                                                    | *参讯人电话                                                                                                    | 3                                                                                                    | 参保人手机                                                                                                    |                                                                                                    | *申很月始工资収入(元)                                                                                                    | 2000.00                                                                                                    |
|                                                                                                    | <ul> <li>&lt;</li> <li></li> <li></li></ul>                                                                                                    | 居民身份证号                                                                                                    |                                                                                                    | *证件号码                                                                                                    | 1101                                                                                                    |                                                                                                    |
|                                                                                                    | **************************************                                                                                                    | 本市政保护工                                                                                                    |                                                                                                    | *选行製法人具供剂                                                                                                    | (E BABAT                                                                                                    |                                                                                                    |
|                                                                                                    | 度点医疗机构:                                                                                                    | 中日左好等领                                                                                                    |                                                                                                    | 高温於自然<br>度点医疗机构2                                                                                                    | 之文市海波区四泰吉镇社区。                                                                                                    | 卫生服务中心(北京四慶吉                                                                                                    |
|                                                                                                    | 定点医疗机构3                                                                                                    | 北京市东坡区朝阳门医院                                                                                                    |                                                                                                    | 定点医疗机构4                                                                                                    | 中国人民解放军北京军区总(                                                                                                    | <b>蒸</b> 阀                                                                                                    |
|                                                                                                    | 定点进行机构5                                                                                                    |                                                                                                    |                                                                                                    | +是否患有特殊病                                                                                                    | 无特殊情                                                                                                    |                                                                                                    |
| <u></u>                                                                                                    |                                                                                                    |                                                                                                    | <b>外</b> 籍。                                                                                                    | 人员信息                                                                                                    |                                                                                                    |                                                                                                    |
|                                                                                                    | 伊根考码                                                                                                    | -                                                                                                    |                                                                                                    | 外国人居留证号码                                                                                                    |                                                                                                    |                                                                                                    |
|                                                                                                    | 介護人類仲親皇<br>主人員動預算                                                                                                    | 计会保险条保计费,现由语条加升                                                                                                    | · 金保助、 按照并全保险                                                                                                    | か 盛人 空行 参照<br>研究的 幕波 おん 日 初 二 協 東 ア ト 経                                                                                                    | ·····································                                                                                                    | 2.2.2.2.2.2.2.2.2.2.2.2.2.2.2.2.2.2.2.                                                                                  |
|                                                                                                    | *御保人望亭:                                                                                                    |                                                                                                    | and other the second and on the                                                                                                    | 至今(1)(1)(1)(1)(1)(1)(1)(1)(1)(1)(1)(1)(1)(                                                                                                    | ЕМ: ≄ Л                                                                                                    | 8                                                                                                    |
| 单位负担                                                                                                    | 夏人)                                                                                                    |                                                                                                    | 单位 峰办人;                                                                                                    | 杜保                                                                                                    | 值(代)办机构级办人员《 <b>鉴</b> 案                                                                                                    | 10/14                                                                                                    |
| 模把日                                                                                                    | 用: 2013年2月5                                                                                                    | 0                                                                                                    |                                                                                                    | の環                                                                                                    | 旧耕, 举 月                                                                                                    | 8                                                                                                    |
|                                                                                                    |                                                                                                    |                                                                                                    |                                                                                                    |                                                                                                    |                                                                                                    | ∮JED(P) 】                                                                                                    |
| 1 - 3 1 3   Q.<br>2 1 3 1 4 1 5                                                                                                    | • @ 69.75 • @                                                                                                    | ③ ④ Page 2 of 2<br>1011111211311411                                                                                                    | ● ● ● ● ●<br>- = = = = = = = = = = = = = = = = = = =                                                                                                    | - <b>1</b> - 1 - 1 - 1 - 1 - 1 - 1 - 1 - 1 - 1 -                                                                                                    | ()<br>()<br>()<br>()<br>()<br>()<br>()<br>()<br>()<br>()<br>()<br>()<br>()<br>(                                                                                                    | #TED(F) 意志<br>8 · · 31 · 32 · 33 · 34                                                                                   |
| 1 3 3 4 5<br>2 3 4 4 5<br>編択単位 (公務<br>編訳約約代码,<br>社会保险整记语                                                                                                    | <ul> <li>④ 69.75 * ④  </li> <li>1 6 1 7 1 8 1 9</li> <li>1 1 1 1 1</li> <li>1 1 1</li> <li>1 1 1</li> </ul>                                                                                                    | ◎ @ Page 2 of 2<br>1011111211111411<br>北京市社<br>≪0町                                                                                       | ◎ ◎ @ - @<br>- 16 - 17 - 18 - 19<br>                                                                                                    |                                                                                                    | 风 為<br>3+3+2+3+3<br>副表)                                                                                                    | 476007) 増出<br>10 - 13 - 13 - 13 - 14<br>国見え                                                                             |
| 2 · 3 · 4 · 5<br>環想果性 (公費<br>違統物代码。<br>社会物性登记语                                                                                                    | <ul> <li>④ 69.75 - ④</li> <li>1 6 1 7 1 8 1 9</li> <li>以京市英英英</li> <li>以</li> <li>(2)</li> <li>(3)</li> <li>(4)</li> <li>(4)</li> </ul>                                                                                                    | @ @ Page 2 of 2<br>10111111211111411<br>北京市社<br><sup>2010</sup>                                                                          | ◎ ◎ ◎ • ◎<br>• • • • • • • • • •                                                                                                    | · · · · · · · · · · · · · · · · · · ·                                                                                                    | 风 教<br>3 13 12 13 13 1<br>副表)                                                                                                    | 476007) - 3824<br>10 - 31 - 32 - 33 - 34<br>国見                                                                          |
| (二) (二) (二) (二) (二) (二) (二) (二) (二)                                                                                                    | <ul> <li> <ul> <li></li></ul></li></ul>                                                                                                    | ◎ @ Page 2 of2<br>1011111111111111111<br>北京市社<br>≝                                                                                       | ◎ ◎ ● · ◎<br>                                                                                                    |                                                                                                    | 风 舟<br>25 + 26 + 27 + 28 + 29 + 1<br>副表)                                                                                                    | 4760(P) - 3833<br>101 - 92 - 92 - 93 - 94<br>回了え                                                                        |
| ()         ()         ()         ()         ()         ()         ()         ()         ()         ()         ()         ()         ()         ()         ()         ()         ()         ()         ()         ()         ()         ()         ()         ()         ()         ()         ()         ()         ()         ()         ()         ()         ()         ()         ()         ()         ()         ()         ()         ()         ()         ()         ()         ()         ()         ()         ()         ()         ()         ()         ()         ()         ()         ()         ()         ()         ()         ()         ()         ()         ()         ()         ()         ()         ()         ()         ()         ()         ()         ()         ()         ()         ()         ()         ()         ()         ()         ()         ()         ()         ()         ()         ()         ()         ()         ()         ()         ()         ()         ()         ()         ()         ()         ()         ()         ()         ()         ()         ()         ()         ()         )                                                                                                    | G9.75 (9)     G9.75 (9)                                                                                                    | ◎ @ Page 2 of 2<br>10111111111111111111111<br>北京市社<br>*© ®                                                                               | 。<br>。<br>。<br>。<br>。<br>。<br>。<br>。<br>。<br>。<br>。<br>。<br>。<br>。                                                                                                    | - 201 22 1 22 1 23 1 24 1<br>- 201 22 1 22 1 23 1 24 1<br>(自息登记表()<br>* 201 22 1 22 1 23 1 24 1<br>(自息登记表()<br>* 201 22 1 22 1 23 1 24 1<br>(自息登记表()<br>* 201 22 1 22 1 23 1 24 1<br>(自息登记表()<br>* 201 22 1 23 1 24 1<br>* 201 22 1 23 1 24 1<br>* 201 22 1 23 1 24 1<br>* 201 22 1 23 1 24 1<br>* 201 22 1 23 1 24 1<br>* 201 22 1 23 1 24 1<br>* 201 22 1 23 1 24 1<br>* 201 22 1 23 1 24 1<br>* 201 22 1 23 1 24 1<br>* 201 22 1 23 1 24 1<br>* 201 22 1 23 1 24 1<br>* 201 22 1 23 1 24 1<br>* 201 22 1 24 1 25 1 24 1<br>* 201 24 1 24 1<br>* 201 24 1 24 1<br>* 201 24 1 24 1<br>* 201 24 1 24 1<br>* 201 24 1 24 1<br>* 201 24 1<br>* 201                                                                                                    | 风 約<br>33 + 33 + 27 + 28 + 35 + 1<br>副表)                                                                                                    | 4760(r) NULL<br>10 - 11 - 12 - 13 - 14<br>回え                                                                            |
| (法承担)     (法承担)     (法承担)     (法定有工)     (法文有工)                                                                                                    |                                                                                                    | 2 @ @ Page 2 of 2<br>101111111111111111111<br>北京市社<br>≈ 01                                                                               | ◎ ● ● - ●<br>                                                                                                    |                                                                                                    | 风 教<br>3 13 12 13 13 1<br>副表)                                                                                                    | 4760(P) - 3824<br>10 + 32 + 32 + 33 + 34                                                                                |
| (二)         (1)         (2)         (2)         (2)         (2)         (2)         (2)         (2)         (2)         (2)         (2)         (2)         (2)         (2)         (2)         (2)         (2)         (2)         (2)         (2)         (2)         (2)         (2)         (2)         (2)         (2)         (2)         (2)         (2)         (2)         (2)         (2)         (2)         (2)         (2)         (2)         (2)         (2)         (2)         (2)         (2)         (2)         (2)         (2)         (2)         (2)         (2)         (2)         (2)         (2)         (2)         (2)         (2)         (2)         (2)         (2)         (2)         (2)         (2)         (2)         (2)         (2)         (2)         (2)         (2)         (2)         (2)         (2)         (2)         (2)         (2)         (2)         (2)         (2)         (2)         (2)         (2)         (2)         (2)         (2)         (2)         (2)         (2)         (2)         (2)         (2)         (2)         (2)         (2)         (2)         (2)         (2)         (2)         (2)         (2)         (2) </td <td>- ④ 69.75 - ④     - ⑤ 1 7 1 8 1 9     - ⑤ 1 7 1 8 1 9     - ⑥ 1 7 1 8 1 9     - ⑧     - ⑧ 1     - ⑧     - ⑧ 1     - ⑧     - ⑧ 1     - ⑧     - ⑧ 1     - ⑧     - ⑧ 1     - ⑧     - ⑧ 1     - ⑧     - ◎     - ⑧ 1     - ◎     - ◎     - ◎     - ◎     - ◎     - ◎     - ◎     - ◎     - ◎     - ◎     - ◎     - ◎     - ◎     - ◎     - ◎     - ◎     - ◎     - ◎     - ◎     - ◎     - ◎     - ◎     - ◎     - ◎     - ◎     - ◎     - ◎     - ◎     - ◎     - ◎     - ◎     - ◎     - ◎     - ◎     - ◎     - ◎     - ◎     - ◎     - ◎     - ◎     - ◎     - ◎     - ◎     - ◎     - ◎     - ◎     - ◎     - ◎     - ◎     - ◎     - ◎     - ◎     - ◎     - ◎     - ◎     - ◎     - ◎     - ◎     - ◎     - ◎     - ◎     - ◎     - ◎     - ◎     - ◎     - ◎     - ◎     - ◎     - ◎     - ◎     - ◎     - ◎     - ◎     - ◎     - ◎     - ◎     - ◎     - ◎     - ◎     - ◎     - ◎     - ◎     - ◎     - ◎     - ◎     - ◎     - ◎     - ◎     - ◎     - ◎     - ◎     - ◎     - ◎     - ◎     - ◎     - ◎     - ◎     - ◎     - ◎     - ◎     - ◎     - ◎     - ◎     - ◎     - ◎     - ◎     - ◎     - ◎     - ◎     - ◎     - ◎     - ◎     - ◎     - ◎     - ◎     - ◎     - ◎     - ◎     - ◎     - ◎     - ◎     - ◎     - ◎     - ◎     - ◎     - ◎     - ◎     - ◎     - ◎     - ◎     - ◎     - ◎     - ◎     - ◎     - ◎     - ◎     - ◎     - ◎     - ◎     - ◎     - ◎     - ◎     - ◎     - ◎     - ◎     - ◎     - ◎     - ◎     - ◎     - ◎     - ◎     - ◎     - ◎     - ◎     - ◎     - ◎     - ◎     - ◎     - ◎     - ◎     - ◎     - ◎     - ◎     - ◎     - ◎     - ◎     - ◎     - ◎     - ◎     - ◎     - ◎     - ◎     - ◎     - ◎     - ◎     - ◎     - ◎     - ◎     - ◎     - ◎     - ◎     - ◎     - ◎     - ◎     - ◎     - ◎     - ◎     - ◎     - ◎     - ◎     - ◎     - ◎     - ◎     - ◎     - ◎     - ◎     - ◎     - ◎     - ◎     - ◎     - ◎     - ◎     - ◎     - ◎     - ◎     - ◎     - ◎     - ◎     - ◎     - ◎     - ◎     - ◎     - ◎     - ◎     - ◎     - ◎     - ◎     - ◎     - ◎     - ◎     - ◎     - ◎     - ◎     - ◎     - ◎     - ◎     - ◎     - ◎     - ◎</td> <td>◎ @ Page 2 of2<br/>101111111111111111<br/>北京市社<br/>≈0€</td> <td>● ● ● ● - ●<br/></td> <td></td> <td>风 約<br/>25 + 26 + 27 + 28 + 29 + 1<br/>副表)</td> <td>4760(F2) - 38334<br/>10 + 31 + 32 + 83 + 34<br/>正正元</td> | - ④ 69.75 - ④     - ⑤ 1 7 1 8 1 9     - ⑤ 1 7 1 8 1 9     - ⑥ 1 7 1 8 1 9     - ⑧     - ⑧ 1     - ⑧     - ⑧ 1     - ⑧     - ⑧ 1     - ⑧     - ⑧ 1     - ⑧     - ⑧ 1     - ⑧     - ⑧ 1     - ⑧     - ◎     - ⑧ 1     - ◎     - ◎     - ◎     - ◎     - ◎     - ◎     - ◎     - ◎     - ◎     - ◎     - ◎     - ◎     - ◎     - ◎     - ◎     - ◎     - ◎     - ◎     - ◎     - ◎     - ◎     - ◎     - ◎     - ◎     - ◎     - ◎     - ◎     - ◎     - ◎     - ◎     - ◎     - ◎     - ◎     - ◎     - ◎     - ◎     - ◎     - ◎     - ◎     - ◎     - ◎     - ◎     - ◎     - ◎     - ◎     - ◎     - ◎     - ◎     - ◎     - ◎     - ◎     - ◎     - ◎     - ◎     - ◎     - ◎     - ◎     - ◎     - ◎     - ◎     - ◎     - ◎     - ◎     - ◎     - ◎     - ◎     - ◎     - ◎     - ◎     - ◎     - ◎     - ◎     - ◎     - ◎     - ◎     - ◎     - ◎     - ◎     - ◎     - ◎     - ◎     - ◎     - ◎     - ◎     - ◎     - ◎     - ◎     - ◎     - ◎     - ◎     - ◎     - ◎     - ◎     - ◎     - ◎     - ◎     - ◎     - ◎     - ◎     - ◎     - ◎     - ◎     - ◎     - ◎     - ◎     - ◎     - ◎     - ◎     - ◎     - ◎     - ◎     - ◎     - ◎     - ◎     - ◎     - ◎     - ◎     - ◎     - ◎     - ◎     - ◎     - ◎     - ◎     - ◎     - ◎     - ◎     - ◎     - ◎     - ◎     - ◎     - ◎     - ◎     - ◎     - ◎     - ◎     - ◎     - ◎     - ◎     - ◎     - ◎     - ◎     - ◎     - ◎     - ◎     - ◎     - ◎     - ◎     - ◎     - ◎     - ◎     - ◎     - ◎     - ◎     - ◎     - ◎     - ◎     - ◎     - ◎     - ◎     - ◎     - ◎     - ◎     - ◎     - ◎     - ◎     - ◎     - ◎     - ◎     - ◎     - ◎     - ◎     - ◎     - ◎     - ◎     - ◎     - ◎     - ◎     - ◎     - ◎     - ◎     - ◎     - ◎     - ◎     - ◎     - ◎     - ◎     - ◎     - ◎     - ◎     - ◎     - ◎     - ◎     - ◎     - ◎     - ◎     - ◎     - ◎     - ◎     - ◎     - ◎     - ◎     - ◎     - ◎     - ◎     - ◎     - ◎     - ◎     - ◎     - ◎     - ◎     - ◎     - ◎     - ◎     - ◎     - ◎     - ◎     - ◎     - ◎     - ◎     - ◎     - ◎     - ◎     - ◎     - ◎     - ◎     - ◎     - ◎     - ◎     - ◎                                                                                                    | ◎ @ Page 2 of2<br>101111111111111111<br>北京市社<br>≈0€                                                                                      | ● ● ● ● - ●<br>                                                                                                    |                                                                                                    | 风 約<br>25 + 26 + 27 + 28 + 29 + 1<br>副表)                                                                                                    | 4760(F2) - 38334<br>10 + 31 + 32 + 83 + 34<br>正正元                                                                       |
| <ol> <li>通道</li> <li>2 + 3 + 4 + 5</li> <li>2 + 3 + 4 + 5</li> <li>2 - 3 + 4 + 5</li> <li>2 - 3 + 4 + 5</li> <li>2 - 3 + 4 + 5</li> <li>2 - 3 + 4 + 5</li> <li>2 - 3 + 4 + 5</li> <li>2 - 3 + 4 + 5</li> <li>2 - 3 + 4 + 5</li> <li>3 - 4 + 5</li> <li>3 - 4 + 5</li> <li>3 - 4 + 5</li> <li>3 - 4 + 5</li> <li>3 - 4 + 5</li> <li>3 - 4 + 5</li> <li>4 - 5</li> <li>4 - 5</li> <li></li></ol>                                                                                                    |                                                                                                    | 1 @ @ Page 2 of 2<br>1 20 1 11 1 12 1 13 1 14 1 1<br>北京市社<br>≍ 0 ण                                                                       | ◎ ◎ @ - @<br>S & B : P : B : P<br>:会保险个丿                                                                                                    |                                                                                                    | 风 A)<br>3+3+2+2+3+1<br>副表)                                                                                                    | 4760(r) - NULL<br>10 - NL - NZ - NJ - NA<br>国元                                                                          |
| (他家市工<br>(他家市工<br>(他)<br>(他)<br>(他)                                                                                                    |                                                                                                    | 2 @ @ Page 2 of 2<br>10 1 1 1 1 1 1 1 1 1 1 1 1 1 1 1 1 1 1                                                                              | ◎ <b>◎ </b>                                                                                                    |                                                                                                    | ◎ 為<br>3 13 12 13 13 1<br>副表)                                                                                                    | 4760(P) 第2484<br>10 + 51 + 52 + 55 + 54                                                                                 |
|                                                                                                    |                                                                                                    | ◎ @ Page 2 of 2<br>1011111111111111111111111111111111111                                                                                 | ● ● ● ● • ●<br>                                                                                                    |                                                                                                    | 风 為<br>33 + 23 + 27 + 28 + 29 + 1<br>副表)                                                                                                    | 4760(P) - 38世<br>10 + 31 + 32 + 33 + 34<br>回う                                                                           |
| 編伊県位(公会<br>編伊県位(公会<br>編成約約代表:                                                                                                    |                                                                                                    | 1 @ @ Page 2 of 2<br>1 20 1 11 1 12 1 13 1 14 1 1<br>北京市社<br>≪ 0 町                                                                       | ◎ ◎ ③ - ◎<br>5 - 8 - 9 7 - 8 - 9<br>:-会保险个丿                                                                                                    | - (二) (二) (二) (二) (二) (二) (二) (二) (二) (二)                                                                                                    | 风 A)<br>3 + 3 + 27 + 3 + 3 + 1<br>副表)                                                                                                    | 4760(r)<br>10 + 32 + 32 + 33 + 34<br>副え                                                                                 |
| 編                                                                                                    |                                                                                                    | 2 @ @ Page 2 of 2<br>10 11 1 12 11 14 11<br>北京市社<br>≝                                                                                    | ◎ <b>◎</b> ◎ - ◎<br>- : : : : : : : : : : : : : : : : : : :                                                                                                    |                                                                                                    | 风 約<br>25 + 26 + 27 + 28 + 29 + 1<br>副表)                                                                                                    | 4760(P1) - 1824<br>10 1 10 1 1 12 1 10 1 10 1 10 10<br>正正元                                                              |
| 編授単位(公衆<br>編授単位(公衆<br>編成約約代码、<br>社会(単位登记)<br>一一一一一一一一一一一一一一一一一一一一一一一一一一一一一一一一一一一一                                                                                                    | · (3)         北京市武英美           10)         北京市武英美           12)         北京市武英美           12)         北京市武英美           13)         北京市武英美           14)         北京市武英美           15)         北京市武英美           16)         東京市           17)         王特           18         三、市           19         三、市           10)         王特           11)         王特           12)         王特           13)         王特           14)         王特           15)         北京市武大学校           15)         王特           15)         王特           15)         王特           15)         王特           15)         王特           15)         王特           15)         王特           16)         王特           17)         王特           18)         王特           19)         王特           10)         王特           10)         王特           10)         王特           10)         王特           10)         王特           10) <td>◎ ● Page 2 of 2<br/>1011111111111111111111111111111111111</td> <td>● ● ● ● - ●<br/>会保险个丿</td> <td>- 20 + 21 + 22 + 23 + 24 +<br/>(信息登记表(<br/>* ②氏力公号石<br/>(住宅市建号码)<br/>出生地<br/>取馬人电信<br/>有広形式<br/>高田市町の<br/>四工形式<br/>②好田田県町<br/>の<br/>25 + 25 + 24 +<br/>4 +<br/>15 + 24 +<br/>15 + 24 +<br/>16 + 24 +<br/>16 + 26 +<br/>17 + 26 +<br/>17 + 26 +<br/>17 + 26 +<br/>17 +<br/>17 + 26 +<br/>17 +<br/>17 +<br/>17 + 26 +<br/>17 +<br/>17 +</td> <td><ul> <li>入 糸</li> <li>23 + 23 + 27 + 28 + 29 + 1</li> <li>副表)</li> </ul></td> <td>4760(P) NULL<br/>10 + 12 + 12 + 13 + 14</td> | ◎ ● Page 2 of 2<br>1011111111111111111111111111111111111                                                                                 | ● ● ● ● - ●<br>会保险个丿                                                                                                    | - 20 + 21 + 22 + 23 + 24 +<br>(信息登记表(<br>* ②氏力公号石<br>(住宅市建号码)<br>出生地<br>取馬人电信<br>有広形式<br>高田市町の<br>四工形式<br>②好田田県町<br>の<br>25 + 25 + 24 +<br>4 +<br>15 + 24 +<br>15 + 24 +<br>16 + 24 +<br>16 + 26 +<br>17 + 26 +<br>17 + 26 +<br>17 + 26 +<br>17 +<br>17 + 26 +<br>17 +<br>17 +<br>17 + 26 +<br>17 +<br>17 + | <ul> <li>入 糸</li> <li>23 + 23 + 27 + 28 + 29 + 1</li> <li>副表)</li> </ul>                                                                                                    | 4760(P) NULL<br>10 + 12 + 12 + 13 + 14                                                                                  |
| ▲ 日本 1 年 1 年 1 年 1 年 1 年 1 年 1 年 1 年 1 年 1                                                                                                    |                                                                                                    | 2 @ @ Page 2 of 2<br>10 11 12 13 13 14 1<br>北京市社<br>201                                                                                  | ● ● ● - ●<br>- H H H H H H<br>- 会保险个丿                                                                                                    |                                                                                                    | 风 AA<br>25 + 25 + 25 + 25 + 25 + 25 + 25 + 25 +                                                                                                    | 4760(r)<br>10 + 31 + 32 + 33 + 34<br>回う                                                                                 |
|                                                                                                    | · (金) 69.75 · (金)           · (金) 7 · (金)           · (金) 7 · (金)           · (金) 7 · (金)           · (金)           · (3)           · (4)           · (4)           · (4)           · (4)           · (4)           · (4)           · (4)           · (4)           · (4)           · (4)           · (4)           · (4)           · (4)           · (4)           · (4)           · (4)           · (4)           · (4)           · (4)                                                                                                    | ③ ④ Page 2 of 2<br>10 11 12 13 13 14 11<br>北京市社<br>≰≎€                                                                                   | <ul> <li>● ● ● ● ●</li> <li>- ● ● ● - ●</li> <li>- ● ● ● - ●</li> <li>- ● ● ● - ●</li> <li>- ● ● ● - ●</li> <li>- ● ● ● - ●</li> <li>- ● ● ● ●</li> <li>- ● ● ● ●</li> <li>- ● ● ●</li> <li>- ● ● ●</li> <li>- ● ● ●</li> <li>- ● ● ●</li> <li>- ● ● ●</li> <li>- ● ●</li> <li>- ● ●</li> <li>- ● ●</li> <li>- ● ●</li> <li>- ● ●</li> <li>- ● ●</li> <li>- ● ●</li> <li>- ●</li> <li>-</li></ul>                                                                                                    |                                                                                                    | A 約<br>33 + 26 + 27 + 28 + 29 + 1<br>副表)                                                                                                    | 47760(F2) 通知<br>10 + 31 + 32 + 33 + 34<br>日日<br>日<br>日<br>日<br>日<br>日<br>日<br>日<br>日<br>日<br>日                          |
| 編授単位(公案<br>編成納納約代表)<br>(北京市工<br>(北京市工<br>英托代史)<br>市<br>(北京市工<br>(北京市工<br>(北京市工<br>(北京市工<br>(北京市工<br>(北京市工<br>(北京市工<br>(北京市工<br>(北京市工<br>(北京市工))))))))))))))))))))))))))))))))))))                                                                                                    | - ④ 69.75 - ④<br>+ 6 + 7 + 8 + 9<br>2 + 6 + 7 + 8 + 9<br>2 + 6 + 7 + 8 + 9<br>2 + 7 + 8 + 9<br>2 + 7 + 9<br>2 + 7 + 9<br>2 +                                                                                                    | ◎ ● Page 2 of 2<br>10111111111111111111<br>北京市社<br>¥0♥                                                                                   | <ul> <li>● ● ● ● ●</li> <li>→ → → → → → → → → → → → → → → → → → →</li></ul>                                                                                                    |                                                                                                    | <ul> <li>入 糸</li> <li>23 + 23 + 27 + 28 + 29 + 1</li> <li>副表)</li> <li>11010</li> <li>11010</li> <li></li></ul>                                                                                                    | 4760(P) - NULL<br>10 + 11 + 12 + 18 + 14<br>日日元<br>日元                                                                   |
| <ul> <li>         ・・・・・・・・・・・・・・・・・・・・・・・・・・・・・</li></ul>                                                                                                    |                                                                                                    | 2 2 Page 2 of 2<br>10 11 12 12 13 14 1<br>北京市社<br>2 2 2 2 2 2 2 2 2 2 2 2 2 2 2 2 2 2 2                                                  | ◎ <b>◎</b>                                                                                                    |                                                                                                    | ▲ 井<br>25 + 26 + 27 + 28 + 29 + 1<br>副表)                                                                                                    | 4760(F) 通知<br>10 1 92 1 92 1 83 1 94<br>日日<br>日日<br>日日<br>日日<br>日日<br>日<br>日<br>日<br>日<br>日<br>日<br>日<br>日<br>日         |
|                                                                                                    | - ④ 69.75 - ④<br>10 : 北京市東英美<br>20<br>20<br>20<br>20<br>20<br>20<br>20<br>20<br>20<br>20                                                                                                    | <ul> <li>② ③ Page 2 of 2</li> <li>10 111 112 113 114 11</li> <li>北京市社</li> <li>本京市社</li> <li>エ(保超時村)</li> <li>●供対象、医牛達の20社会研究</li> </ul> | <ul> <li>● ● ● ● ●</li> <li>- ● ● ● ●</li> <li>- 会保险个/</li> <li>- ● ●</li> <li>- ●</li> <li>- ●<td></td><td><ul> <li>(入 弁)</li> <li>23 + 23 + 27 + 28 + 29 + 1</li> <li>(副表)</li> <li>(1010)</li> <li>(1010)</li></ul></td><td>4760(P) 漫出<br/>10 + 31 + 32 + 33 + 34<br/>日日日日<br/>日日<br/>日日<br/>日日<br/>日日<br/>日日<br/>日<br/>日<br/>日<br/>日<br/>日<br/>日<br/>日<br/>日<br/>日</td></li></ul> |                                                                                                    | <ul> <li>(入 弁)</li> <li>23 + 23 + 27 + 28 + 29 + 1</li> <li>(副表)</li> <li>(1010)</li> <li>(1010)</li></ul>                                                                                                    | 4760(P) 漫出<br>10 + 31 + 32 + 33 + 34<br>日日日日<br>日日<br>日日<br>日日<br>日日<br>日日<br>日<br>日<br>日<br>日<br>日<br>日<br>日<br>日<br>日 |
|                                                                                                    |                                                                                                    | 2 2 Page 2 of 2<br>10 11 12 12 13 13 14 1<br>北京市社<br>2 2<br>2 2<br>2 2<br>2 2<br>2 2<br>2 2<br>2 2<br>2                                  | <ul> <li>         ・ (2) (2) - (2) (2) (2) (2) (2) (2) (2) (2) (2) (2)</li></ul>                                                                                                    |                                                                                                    | A 3     S 4     S 4     S 4     S 4     S 4     S 4     S 4     S 4     S 4     S 4     S 4     S 4     S 4     S 4     S 4     S 4     S 4     S 4     S 4     S 4     S 4     S 4     S 4     S 4     S 4     S 4     S                                                                                                    | 4760(F)<br>※現代<br>10 + 31 + 32 + 33 + 34<br>日日<br>日日<br>日日<br>日日<br>日日<br>日日<br>日日<br>日日<br>日日<br>日                     |
|                                                                                                    |                                                                                                    | 2 2 0 2 Page 2 0 f 2<br>1 2 1 1 2 1 2 1 2 1 2 1 2 1 1 1 1 1 1 1                                                                          | <ul> <li>・</li> <li>・</li> <li>・</li> <li>・</li> <li>・</li> <li>・</li> <li>・</li> <li>・</li> <li>・</li> <li>・</li> <li></li> <li>・</li> <li></li> <li></li> <li>・</li> <li></li> <li></li></ul> <li></li> <li> <li></li> <li> <li> <li> <li> <li> <li> <li> <li> <li> <li> <li> <li> <li> <li> <li> <li> <li> <li> <li> <li> <li> <li> <li> <li> <li> <li> <ul></ul></li></li></li></li></li></li></li></li></li></li></li></li></li></li></li></li></li></li></li></li></li></li></li></li></li></li></li></li></li></li></li></li></li></li></li></li></li></li></li></li></li></li></li></li></li>                                                                                                    |                                                                                                    | (2) 弁<br>(2) 弁<br>(2) 2) 20 + 27 + 28 + 29 + 1<br>(2) 2) 10 + 27 + 28 + 29 + 1<br>(2) 2) 10 + 27 + 28 + 29 + 1<br>(2) 10 + 27 + 28 + 29 + 1<br>(2) 10 + 27 + 28 + 27 + 28 + 29 + 1<br>(2) 10 + 27 + 28 + 27 + 28 + 29 + 1<br>(2) 10 + 27 + 28 + 27 + 28 + 29 + 1<br>(2) 10 + 27 + 28 + 27 + 28 + 29 + 1<br>(2) 10 + 27 + 28 + 27 + 28 + 29 + 1<br>(2) 10 + 27 + 28 + 27 + 28 + 28 + 28 + 28 + 28                                                                                                    |                                                                                                    |
|                                                                                                    | - ④ 69.75 - ④<br>10 : 北京市東美美<br>20<br>20<br>20<br>20<br>20<br>20<br>20<br>20<br>20<br>20                                                                                                    |                                                                                                    | <ul> <li>● ● ● ● ●</li> <li>- ● ●</li> <li>- 会保险个/</li> <li>- ●</li> <li>- ●</li></ul>                                                                                                    |                                                                                                    | (み)     (な)     (な) | 新作的(F)<br>初日<br>初日                                                                                                    |

六、韩籍人员参加险种规则修改

国籍为"韩国"且缴费人员类别为"在华就业的外籍人员",其参加险种,根据单位参加险种范围,可选择参加失业、生育、医疗保险。

参加医疗保险同时必须参加生育保险,不参加医疗保险则一定不 能参加生育保险。

七、通过 V4.8.0 报盘操作新参保增员业务需携带以下材

料到社保经办机构前台办理:

1. 存有报盘文件的 U 盘;

2.《社会保险单位汇总表》一式两份,需加盖单位公章;

3. 《北京市社会保险个人信息登记表》(主表和副表)一份,参保人签字;

4. 参保人员第二代居民身份证复印件正反面一份。

北京师范大学人力资源服务中心

2013年2月18日